## **ELECTIONS PROFESSIONNELLES**

\*Je me connecte au portail **DU 29 NOVEMBRE AU 6 DECEMBRE** elections2018.education.gouv.fr J'accède au webmail de mon \*Saisir votre adresse pro sous la webmail académique forme https://webmail.ac-paris.fr prenom.nom@ac-paris.fr JE Crée Se connecter à son webmail \*J'indique mon identifiant Jactive mon espace électeur académique 1ère lettre du prénom + nom https://webmail.ac-paris.fr \*J'indique mon mot de passe ma messagerie dès le 11 octobre C'est mon numen par défaut professionnelle \*Cliquer sur le lien reçu par mail \*Je choisis mon mot de passe \*Choisir votre mot de passe personnel \*Cliquez sur VALIDER \*Cliquez sur valider **POUR TOUTE QUESTION : N'HESITEZ PAS A NOUS CONTACTER SE-UNSA PARIS** 75@se-unsa.org 01-44-55-82-00 \*Pour voter, j'ai besoin de : https://se75.wordpress.com/ \*Il est indiqué sur la notice de vote - mon mail pro reçue par courrier ou dans votre - mon mot de passe électeur établissement - mon identifiant électeur \*Vous pouvez demander le renvoi d'un \*J'accède au site nouvel identifiant électeur par sms election2018.education.gouv J'obtiens Je VOTE mon identifiant \*J'inscris mon mail 2 Je me connecte au portail électeur professionnel puis le mot de elections2018.education.gouv.fr du 29 novembre passe électeur à l'aide du mot de passe créé dès le 5 novembre \*Dans mon espace électeur, je au 6 décembre clique sur « Je vote » \*Je clique sur Demander un nouvel \*Dans l'espace de vote, identifiant électeur j'inscris mon identifiant \*J'indique électeur et mon mot de - mon numéro de téléphone passe électeur - mon NUMEN / ma date de naissance \*Je vote en cliquant le logo - le code de sécurité #AgirAvecVous Unsa pour chacun des 4 \*Cliquer sur VALIDER scrutins \*Je reçois par sms mon identifiant de vote